## Logging into your GCS Google at Home

Step 1: Go to Google.com.

Step 2: Click on Sign in.

Step 3: Sign in using your GCS Google Account.

Your email is your first name.last name (last 3 digits of your lunch number) followed by @gaston.k12.nc.us

Ex: john.doe123@gaston.k12.nc.us

Your password is the same as the password for your Chromebook at school.

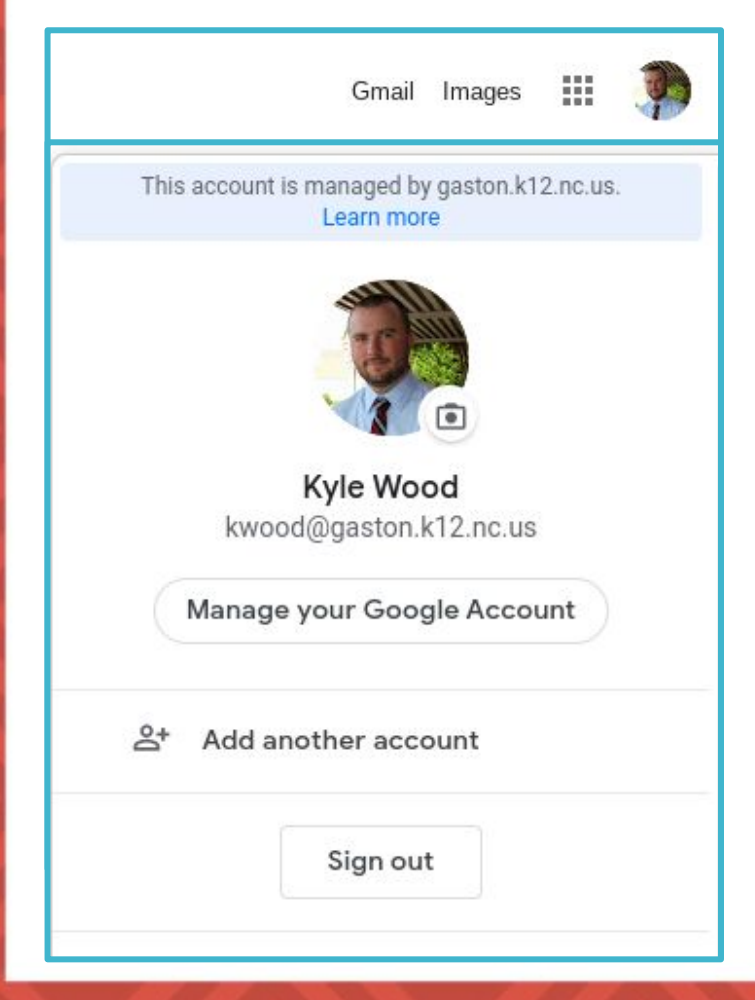

|                                       | Gmail Ima        | iges            | S          | ign i |
|---------------------------------------|------------------|-----------------|------------|-------|
|                                       | Google           |                 |            |       |
|                                       | Sian in          |                 |            |       |
| Use y                                 | our Google Ac    | count           |            |       |
| Email or phone                        | aston k12 nc u   | d               |            | ٦     |
| joint.uoe123@ga                       | 10101111121110.0 | 5               |            |       |
| Forgot email?                         |                  | 5               |            |       |
| Forgot email?<br>Not your computer? U | Jse Guest mode   | s<br>to sign in | privately. |       |

## If you do NOT see a sign in button, you will see someone's icon who is already signed in.

Step 1: Click on the picture.

Step 2: Sign out that user.

Step 3: Follow the process above.

You can "Add another account." However some sites will default to the account originally logged in. The site will ask which account to use.

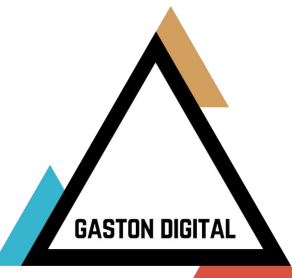